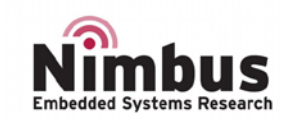

# Getting started with n-PN board

## INTRODUCTION

This document describes the software, firmware environment and development recommendations required to build an application around n-PN board with some demonstration firmware.

The n-PN board is a low-cost and easy-to-use development kit to quickly evaluate and start some development with LoRaWAN protocol using an ARM<sup>®</sup> 32-bit Cortex<sup>™</sup>-M and totally compatible with n-Best ecosystem.

For more information on the n-PN board visit: www.nblock.com.

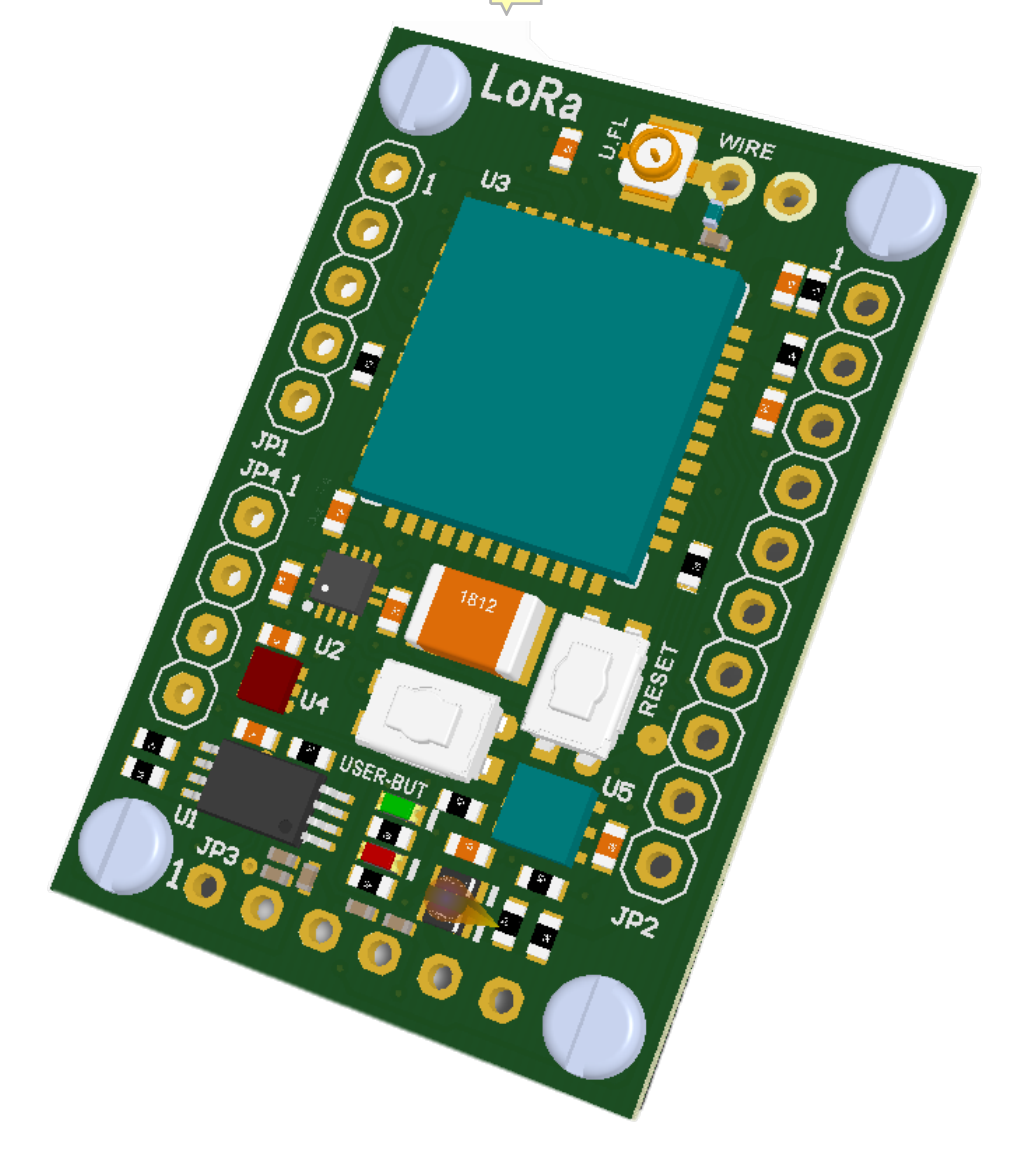

Figure 1: n-PN board<sup>1</sup>

1. Picture not contractual

# CONTENTS

# Index

| INTRODUCTION1                                  |
|------------------------------------------------|
| CONTENTS                                       |
| LIST OF FIGURES                                |
| HARDWARE                                       |
| FEATURES4                                      |
| DEVICES                                        |
| CMWX1ZZABZ MURATA LORAWAN MODULE5              |
| SENSORS6                                       |
| LEDS                                           |
| BUTTONS                                        |
| CONNECTORS                                     |
| ANTENNA CONNECTORS15                           |
| QUICK START                                    |
| INTEGRATED DEVELOPMENT ENVIRENMENT (IDE)20     |
| FIRMWARE STRUCTURE                             |
| FIRMWARE                                       |
| EXAMPLE 1: COUNTER                             |
| EXAMPLE 2: BUTTON25                            |
| EXAMPLE 3: RELATIVE HUMIDITY AND TEMPERATURE27 |
| EXAMPLE 4: HALL SENSOR POLLING29               |
| EXAMPLE 5: HALL SENSOR EXTERNAL INTERRUPT      |
| FAQS                                           |
| The RED LED is always blinking                 |
| REVISION HISTORY                               |

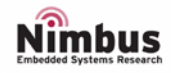

# LIST OF FIGURES

| Figure 1: n-PN board <sup>1</sup>                                          | 1  |
|----------------------------------------------------------------------------|----|
| Figure 2: Front and Back n-PN board <sup>1</sup>                           | 4  |
| Figure 3: n-PN board: Murata LoRaWAN Module (U3)                           | 5  |
| Figure 4: n-PN board: E-compass LSM303AHTR (U2)                            | 6  |
| Figure 5: n-PN board: Relative Humidity and Temperature Sensor Si7006 (U5) | 7  |
| Figure 6: n-PN board: Panasonic Hall sensor AN48836B (U4)                  | 8  |
| Figure 7: n-PN board: NFC/RFID Tag M24LR64E-R (U1)                         | 9  |
| Figure 8: n-PN board: LEDs                                                 | 10 |
| Figure 9: n-PN board: Buttons                                              | 11 |
| Figure 10: n-PN board: Programmer Connector (JP1)                          | 12 |
| Figure 11: n-PN board: Expansion Connector (JP2)                           | 13 |
| Figure 12: n-PN board: Connectivity Connector (JP3)                        | 14 |
| Figure 13: n-PN board: R5 and R15                                          | 14 |
| Figure 14: n-PN board: Expansion Connector (JP4)                           | 15 |
| Figure 15: n-PN board: Wire antenna connector (JP5)                        | 16 |
| Figure 16: n-PN board: U.FL-R antenna connector (JP6)                      | 17 |
| Figure 17: Open an Existing example                                        | 19 |
| Figure 18: Minimum configuration for KEIL IDE                              | 21 |
| Figure 19: A project in KEIL IDE                                           | 22 |
| Figure 20: Package to be transmitted                                       | 23 |
| Figure 21: Example1 Flow Diagram                                           | 24 |
| Figure 22: Example1 Pervasive Nation LoRaWAN server                        | 25 |
| Figure 23: Example2 Flow Diagram                                           | 26 |
| Figure 24: Example2 Pervasive Nation LoRaWAN server                        | 27 |
| Figure 25: Example3 Flow Diagram                                           | 28 |
| Figure 26: Example3 Pervasive Nation LoRaWAN server                        | 29 |
| Figure 27: Example4 Flow Diagram                                           | 30 |
| Figure 28: Example4 Pervasive Nation LoRaWAN server                        | 31 |
| Figure 29: Example5 Flow Diagram                                           | 32 |
| Figure 30: Example5 Pervasive Nation LoRaWAN server.                       | 33 |

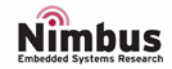

## HARDWARE

## FEATURES

- CMWX1ZZABZ Murata LoRaWAN module with Semtech (SX1276) + STM (STM32L0)
- 2 user LEDs
- 1 user and 1 reset push-buttons
- Board expansion connectors:
  - 15 GPIOs with alternative functionality
  - 4 ADC channels
  - NFC antenna capability.
  - SPI capability
  - I<sup>2</sup>C capability
  - UART capability
  - Power supply and JTAG connections
- Different LoRaWAN antenna choices

- Si7006 Silabs Relative Humidity and Temperature Sensor with I<sup>2</sup>C Interface
- LSM303AHTR STM 3D digital linear acceleration sensor and a 3D digital magnetic sensor with I<sup>2</sup>C Interface
- M24LR64E-R STM dynamic NFC/RFID tag IC with a dual-interface, electrically erasable programmable memory (EEPROM) with I<sup>2</sup>C Interface
- AN48836B Panasonic Hall sensor
- Support of a wide choice of Integrated Development Environments (IDEs) including IAR<sup>™</sup>, Keil<sup>®</sup>, GCC-based IDEs, Arm<sup>®</sup> Mbed<sup>™</sup>
- Full compatibility with n-Best Studio
- Dimensions: 25x38mm

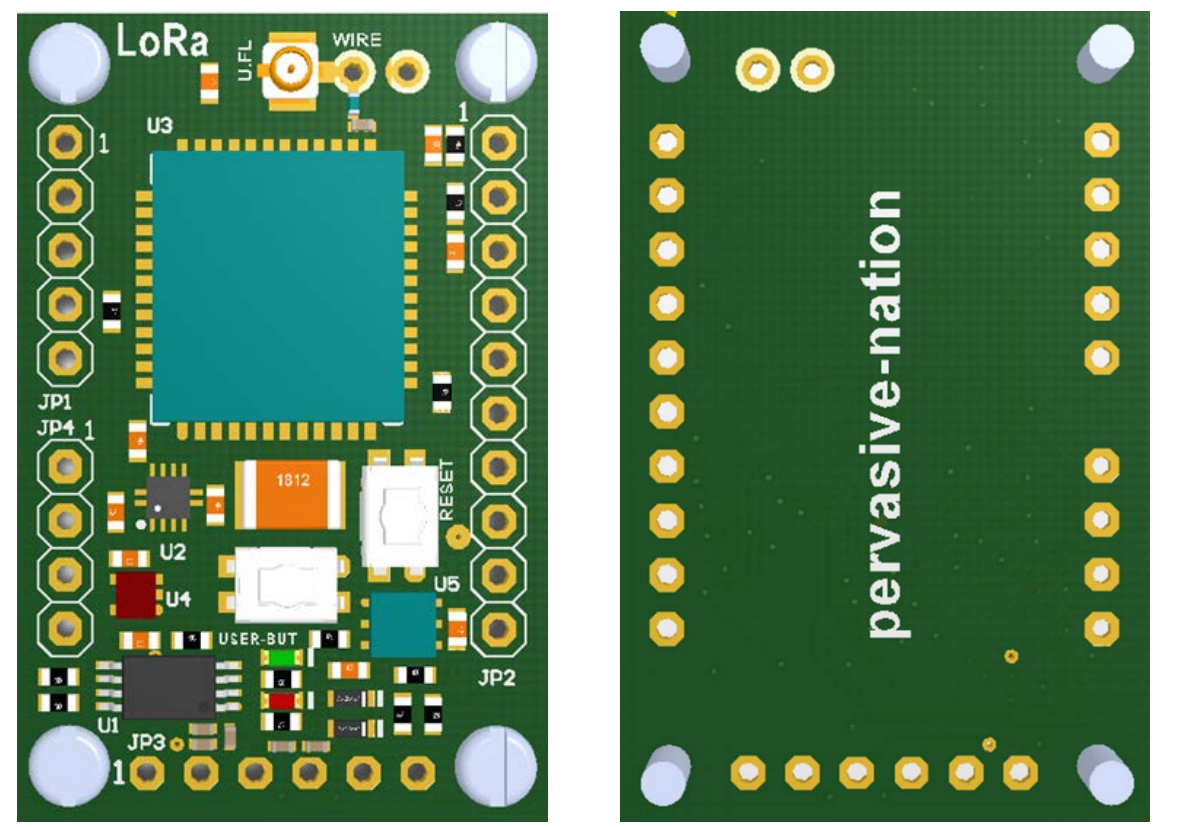

Figure 2: Front and Back n-PN board<sup>1</sup>

1. Picture not contractual

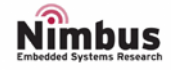

## DEVICES

## CMWX1ZZABZ MURATA LORAWAN MODULE

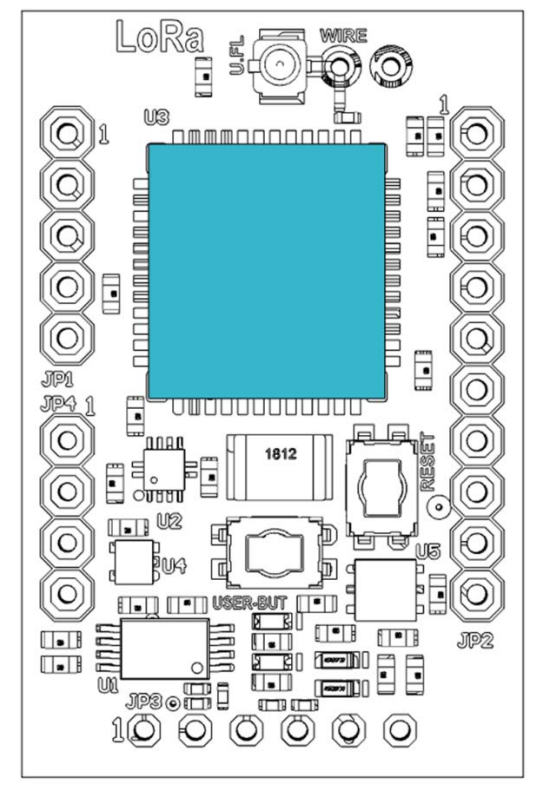

## FEATURES

- Integrated TCXO with robust low-drift thermal characteristics provides an accurate clock source for the RF transceiver
- Pre-certified radio regulatory approvals for operating in the 868 and 915MHz industrial, scientific and medical (ISM) spectrum in most geographical regions of the world
- MCU includes 192kB Flash and 20kB RAM
- Normal output power is +14dBm but a PA boost function can be selected to increase RF output to + 20dBm for longrange applications
- Operating temperature: -40 + 85°C

Figure 3: n-PN board: Murata LoRaWAN Module (U3)

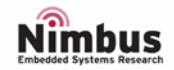

### SENSORS

#### E-COMPASS

An ultra-low-power high-performance system-in-package featuring a 3D digital linear acceleration sensor and a 3D digital magnetic sensor.

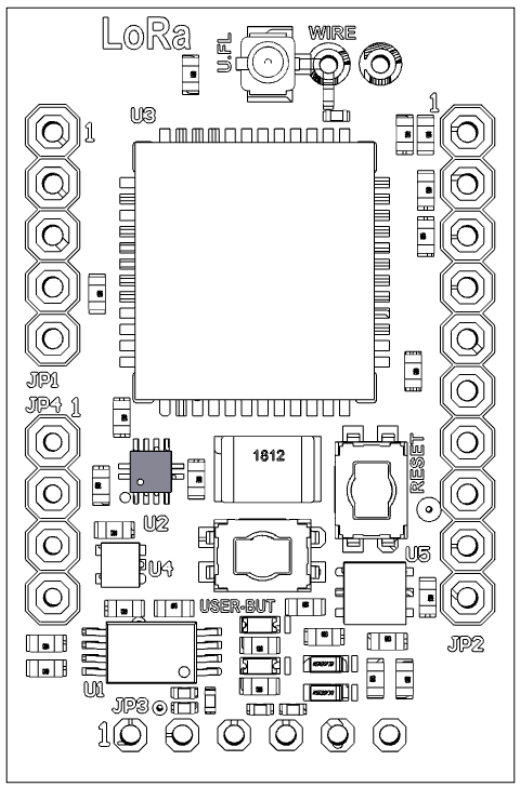

## FEATURES

- 3 magnetic field channels and 3 acceleration channels
- ±50 gauss magnetic dynamic range
- ±2/±4/±8/±16 g selectable acceleration full scales
- Anti-aliasing filter
- 16-bit data output
- Embedded 256-level FIFO
- Embedded temperature sensor
- Embedded digital functions: step detector, step counter, significant motion and tilt
- Programmable interrupt generators for free-fall, motion and magnetic field detection
- Operating temperature: -40 + 85°C

Figure 4: n-PN board: E-compass LSM303AHTR (U2)

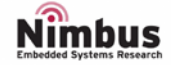

#### RELATIVE HUMIDITY AND TEMPERATURE

Fully factory-calibrated humidity and temperature sensor elements with an analogue to digital converter, signal processing, and an I2C host interface. The innovative CMOS design of this device offers the lowest power consumption in the industry for a relative humidity and temperature sensor.

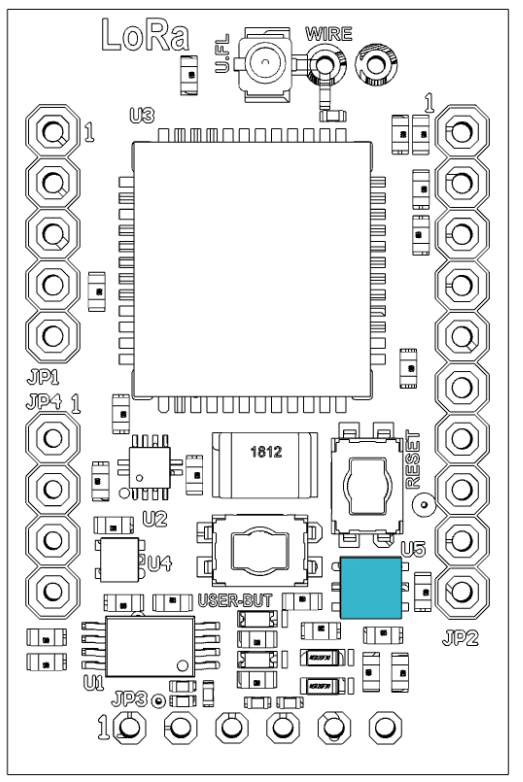

# FEATURES

- Precision Relative Humidity Sensor: ±5% RH (maximum) @ 0–80% RH
- Temperature Sensor: ±1.0 °C accuracy (maximum) @ -10 to +85 °C
- Integrated on-chip heater
- Excellent long term stability
- Factory calibrated
- Low Power Consumption: 2.2  $\mu W$  at 3.3 V, 1 Hz
- 0 to 100% RH operating range
- Up to -40 to +125 °C operating range

Figure 5: n-PN board: Relative Humidity and Temperature Sensor Si7006 (U5)

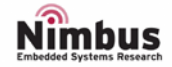

#### HALL SENSOR

A magnetic sensor, a Hall element, an offset cancel circuit, an amplifier circuit, a sample and hold circuit, a Schmidt circuit, and output stage FET are integrated on a single chip housed in a small package.

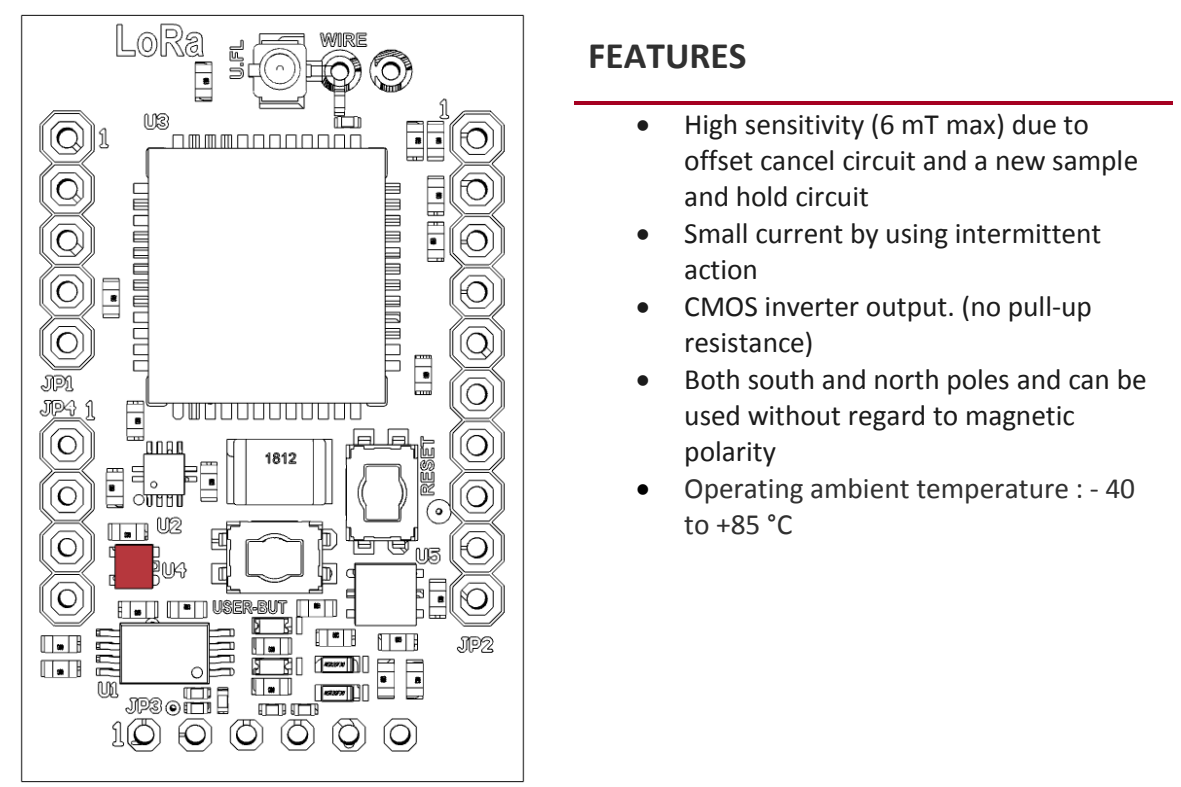

Figure 6: n-PN board: Panasonic Hall sensor AN48836B (U4)

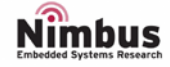

#### DYNAMIC NFC/RFID TAG SENSOR

It is a Dynamic NFC/RFID tag IC with a dual-interface, electrically erasable programmable memory (EEPROM).

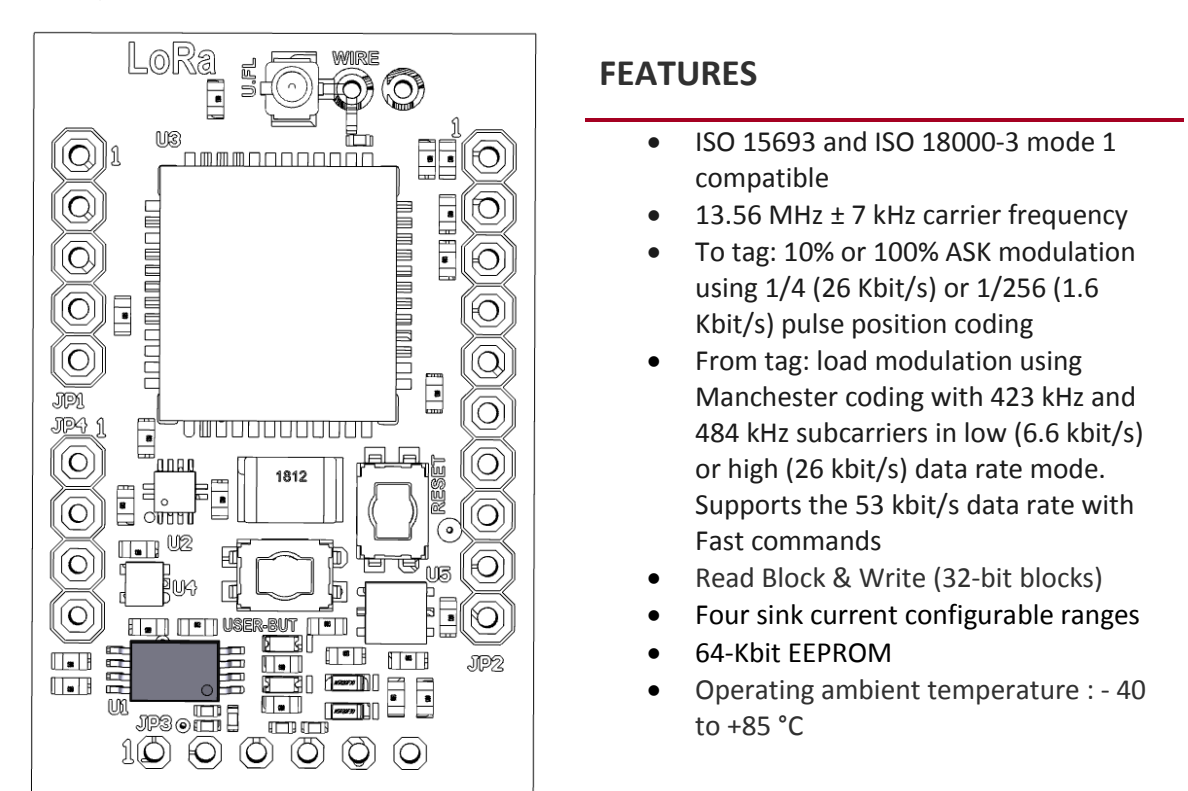

Figure 7: n-PN board: NFC/RFID Tag M24LR64E-R (U1)

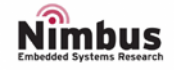

## LEDS

Two user LEDs on board.

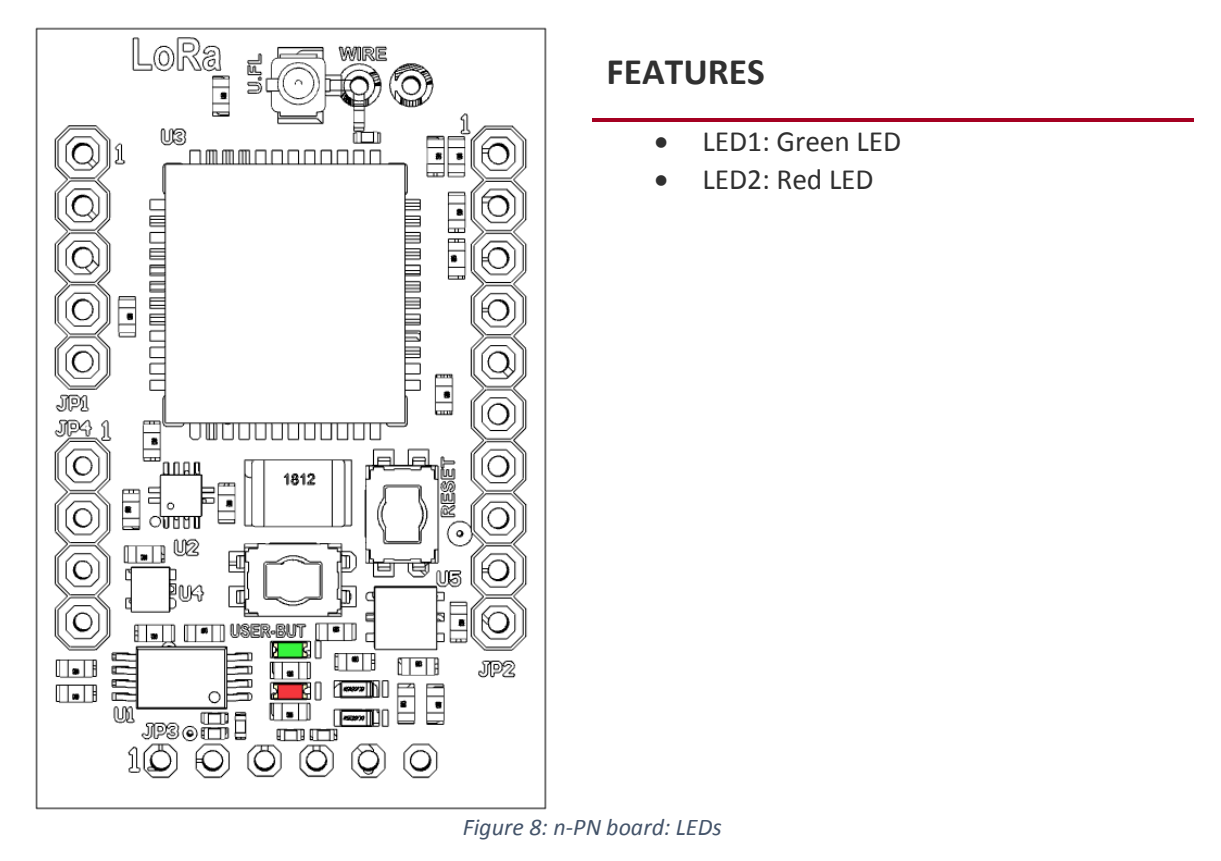

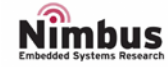

### BUTTONS

Two buttons on board.

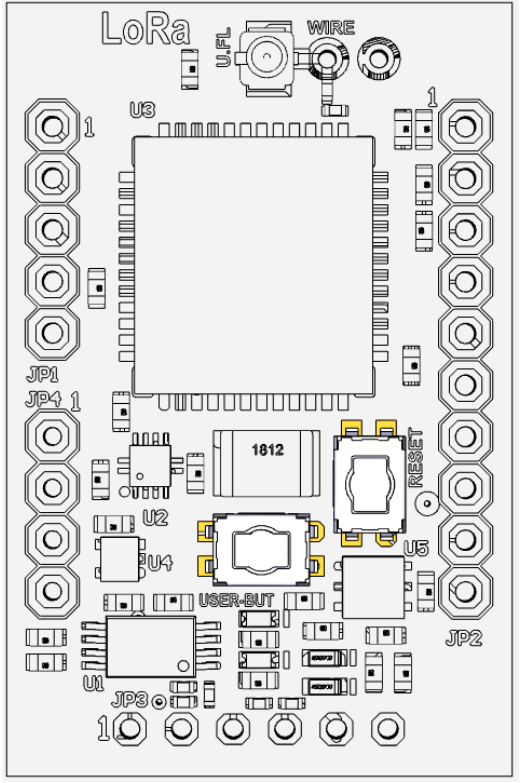

## FEATURES

- 1 User button (USER-BUT)
- 1 Reset button (RESET)

Figure 9: n-PN board: Buttons

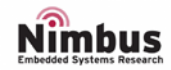

## CONNECTORS

Four connectors on board.

#### JP1: PROGRAMMER CONNECTOR

In order to download a custom firmware, a ST-Link or compatible programmer has to be connected to the programmer connector (JP1).

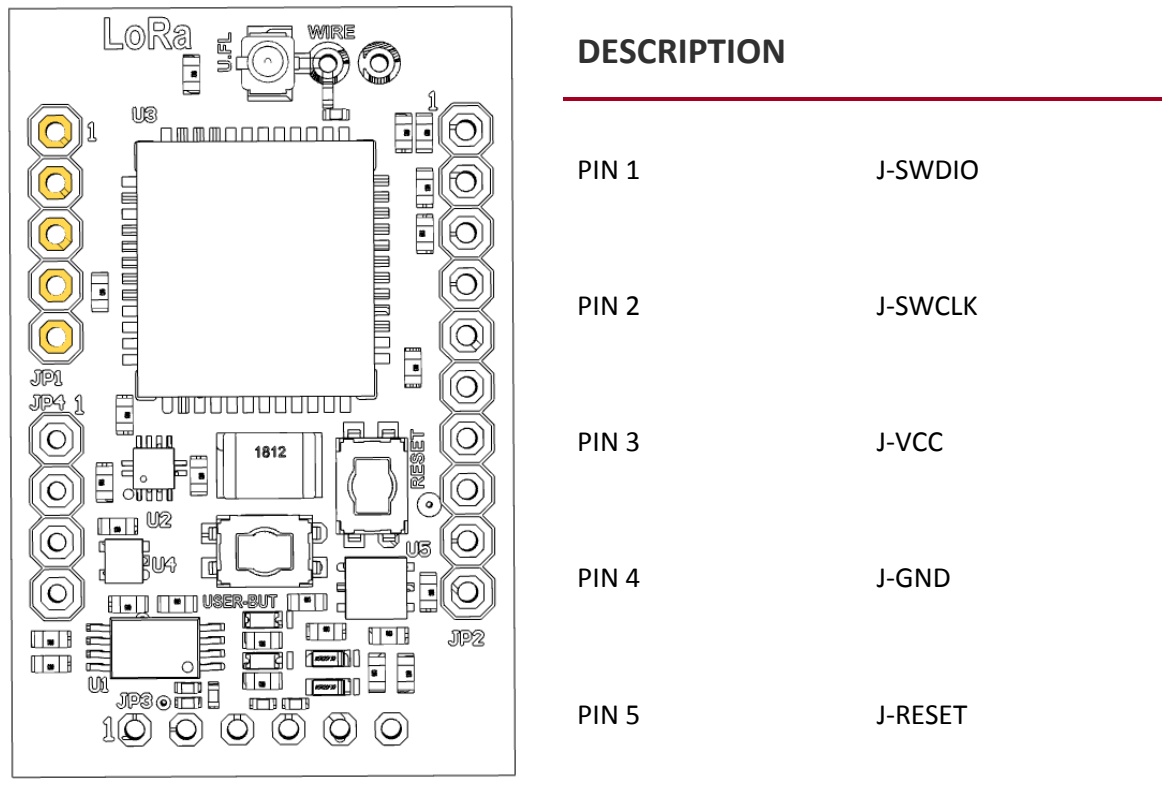

Figure 10: n-PN board: Programmer Connector (JP1)

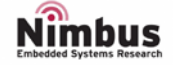

#### JP2: EXPANSION CONNECTOR

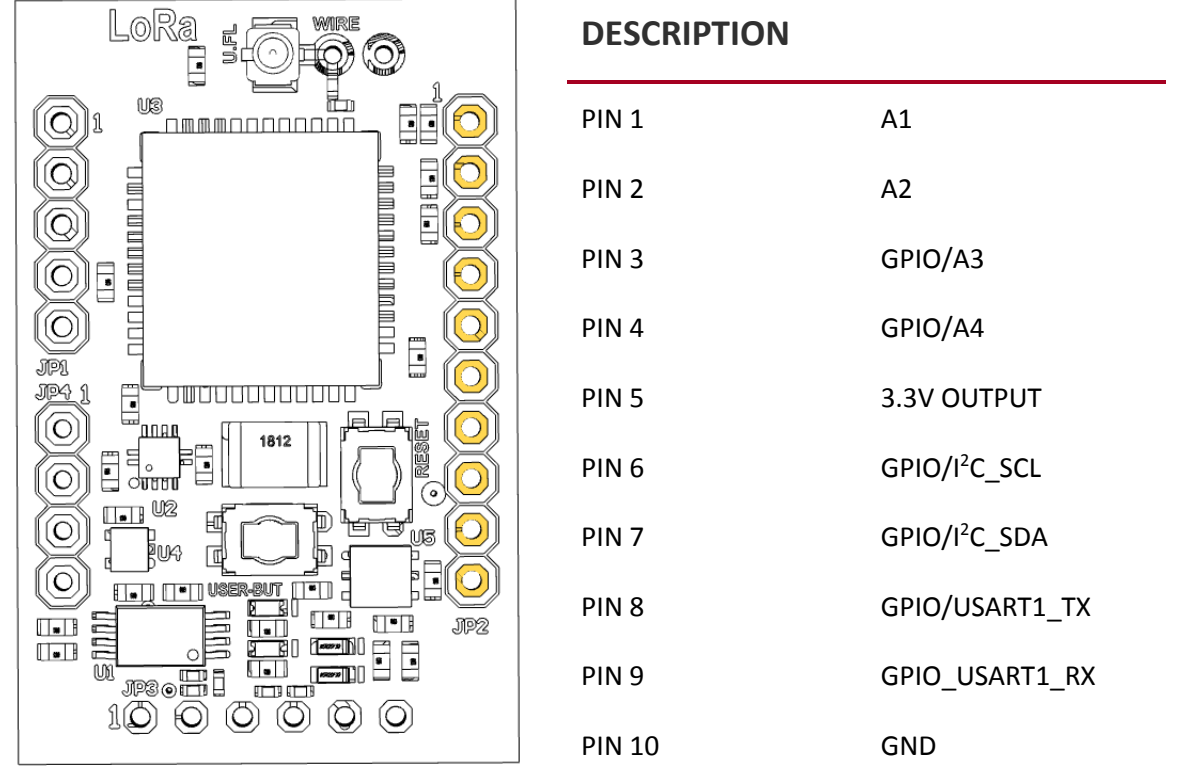

Figure 11: n-PN board: Expansion Connector (JP2)

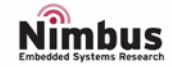

## JP3: CONNECTIVITY CONNECTOR

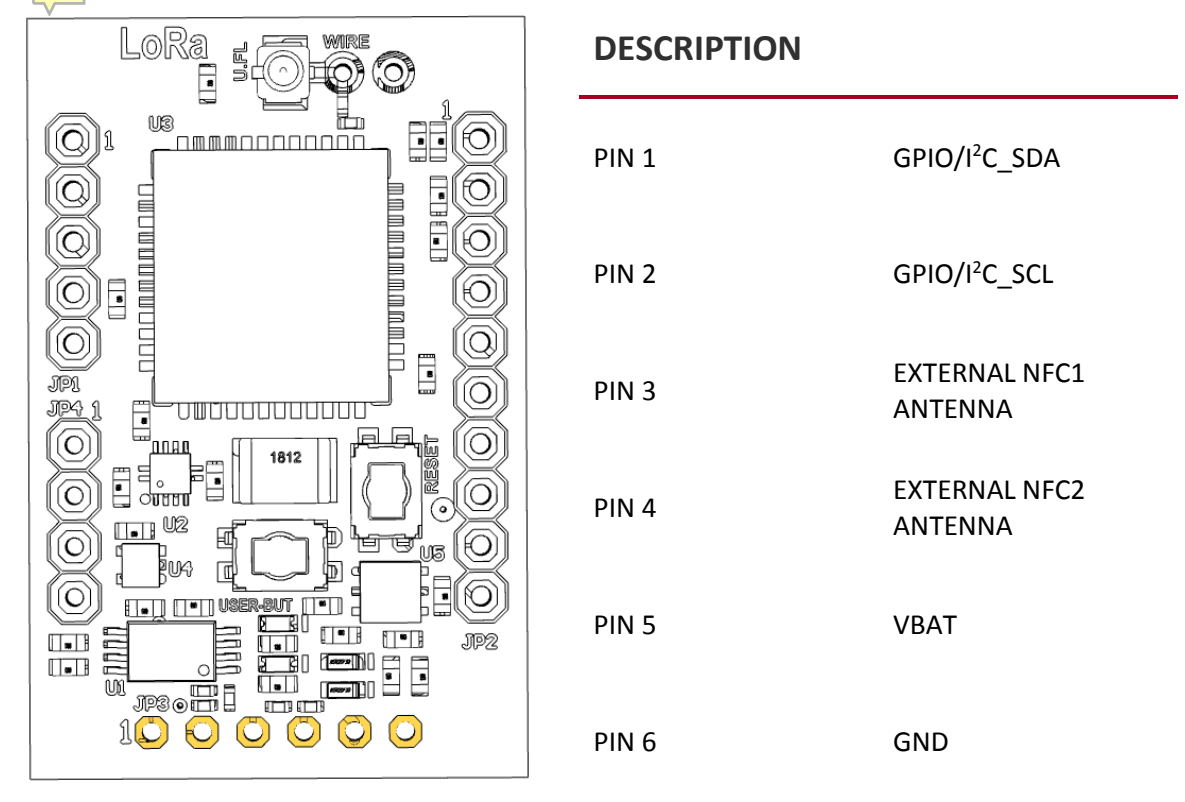

Figure 12: n-PN board: Connectivity Connector (JP3)

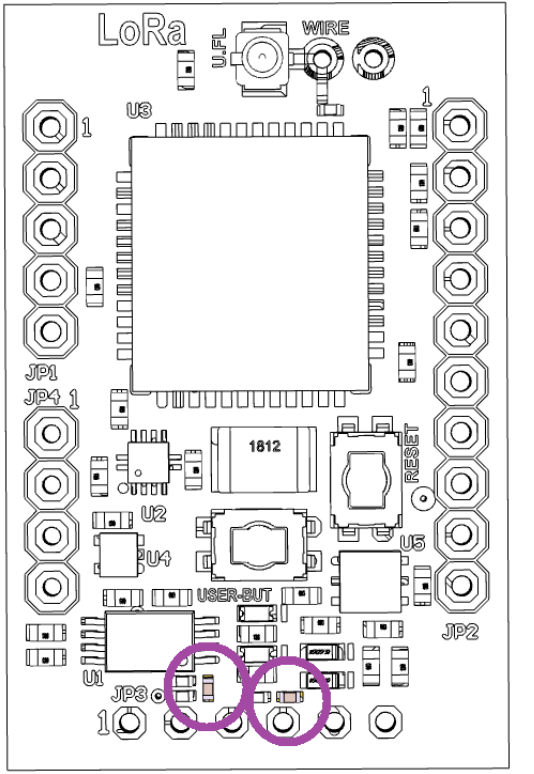

## NOTE

In order to use an external NFC antenna, **R5** and **R15** must be removed.

Figure 13: n-PN board: R5 and R15

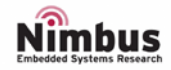

## JP4: EXPANSION CONNECTOR

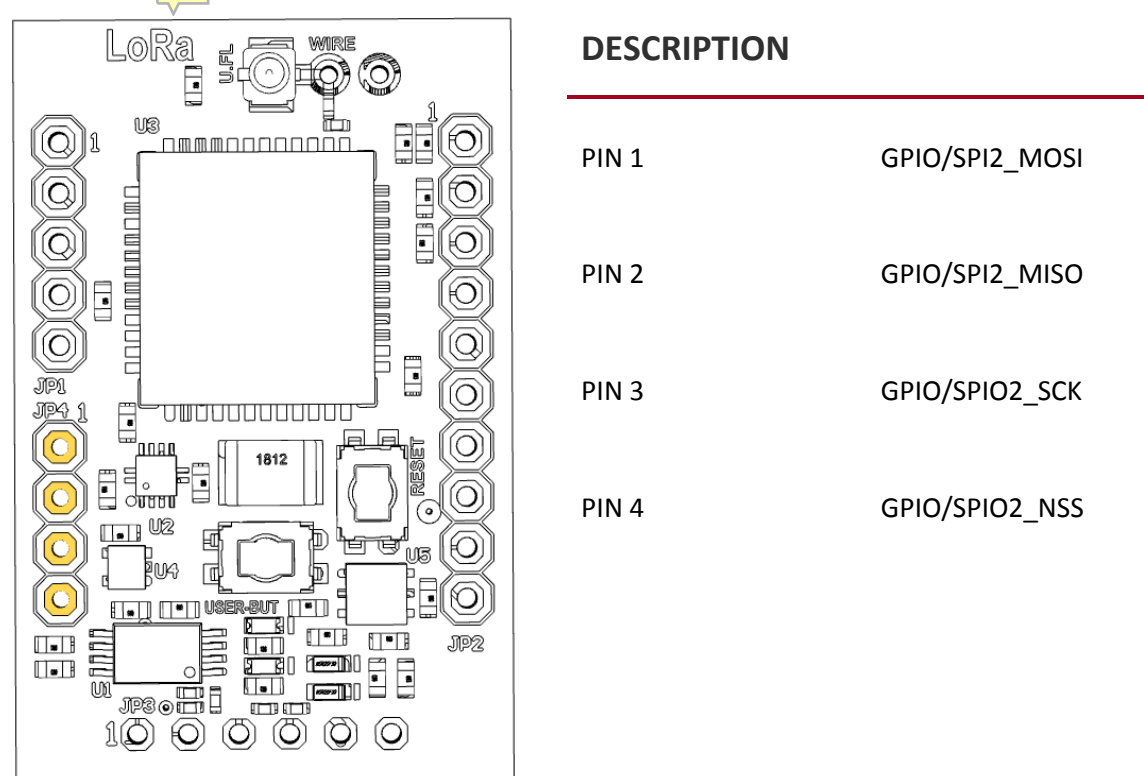

Figure 14: n-PN board: Expansion Connector (JP4)

### ANTENNA CONNECTORS

Two different antenna connectors can be used. One of those must be used to guarantee the correct behaviour of the system.

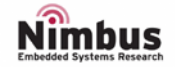

#### JP5: WIRE ANTENNA CONNECTOR

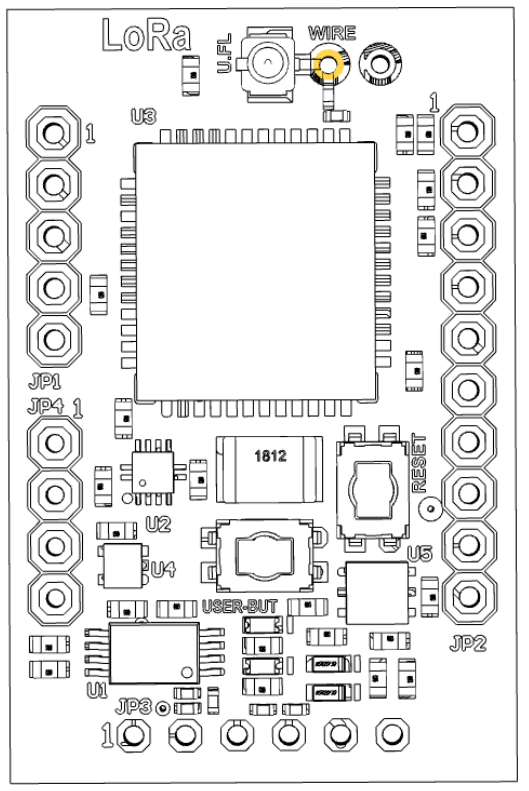

## DESCRIPTION

A wire antenna must be solder.

Figure 15: n-PN board: Wire antenna connector (JP5)

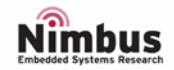

#### JP6: U.FL-R ANTENNA CONNECTOR

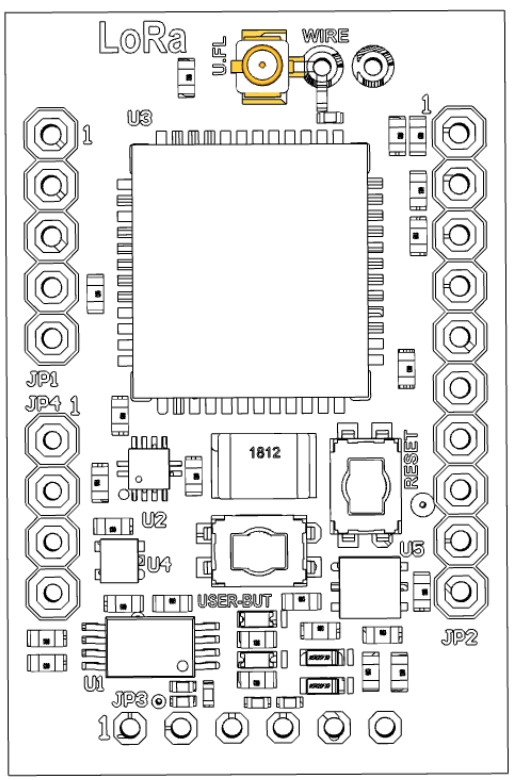

## DESCRIPTION

An U.FL-R antenna must be connected.

Figure 16: n-PN board: U.FL-R antenna connector (JP6)

## QUICK START

This section describes how to configure all the necessary tools to start working with the n-PN board. Briefly, two main elements need to be download by the user.

- 1. An integrated development environment (**IDE**). Although the n-PN board can support a wide variety of IDEs to work with, for all the LoRaWAN examples used in this *User Manual*, KEIL environment was chose for two main reasons:
  - a. STM provides all the necessary LoRaWAN protocol drivers for the microcontroller embedded in the n-PN board for this IDE.
  - b. KEIL IDE (MDK Version 5) is *free* for STM32F0 and STM32L0 microcontrollers and due to the n-PN board has an STM32L0 microcontroller, we are allowed to activate the license for this software environment (follow the instructions described in the next link: <a href="http://www2.keil.com/stmicroelectronics-stm32/mdk">http://www2.keil.com/stmicroelectronics-stm32L0</a>
- The Nimbus SDK which contains the minimum files to start working with the n-PN board as well as some basic examples that the user can use as templates (Nimbus SDK is based on STM32CubeExpansion\_LRWAN\_V1.1.4 and can be found in the next repository: <a href="https://bitbucket.org/nimbus\_it/pn\_lora\_node">https://bitbucket.org/nimbus\_it/pn\_lora\_node</a>).

Once both KEIL (MDK) IDE is installed (and the license activated) and the Nimbus SDK was downloaded, there are several basics examples (using LoRaWAN technology) which the user can start working with. Those examples can be found following the next path: *LoRaWAN\_Examples / STM32CubeExpansion\_LRWAN\_V1.1.4 / Projects / Multi / Applications / LoRa /* 

The next procedure has to be followed to run one of those examples:

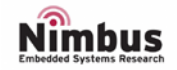

| rganize 👻 🛛 Include in                                                                                                 | library      | New folder       |               |      |  |
|----------------------------------------------------------------------------------------------------|--------------|------------------|---------------|------|--|
| Favorites                                                                                                    | Name         | Date modified    | Туре          | Size |  |
| E Desktop                                                                                                    | 👪 inc        | 22/02/2018 14:32 | File folder   |      |  |
| Downloads                                                                                                    | MDK-ARM      | 22/02/2018 11:56 | File folder   |      |  |
| 📃 Recent Places                                                                                                    | 🔰 src        | 09/03/2018 15:24 | File folder   |      |  |
| 😌 Dropbox                                                                                                    | 📄 readme.txt | 05/01/2018 14:42 | Text Document | 7 KB |  |
| 🝊 OneDrive - Cork                                                                                                    |              |                  |               |      |  |
| Libraries<br>Documents<br>Music<br>Pictures<br>Videos<br>Computer<br>Cocal Disk (C:)<br>Storage (E:)<br>NimbusAdmin () |              |                  |               |      |  |

#### STEP 1. Open Any Example folder (Button folder for this example) and open MDK-ARM folder

#### STEP 2. Open N-PN folder

|                         |                                          |                  | -           |      |   | ×   |
|-------------------------|------------------------------------------|------------------|-------------|------|---|-----|
| C C V Projects          | s ► Multi ► Applications ► LoRa ► Button | MDK-ARM          | Search MDK- | ARM  |   | ٩   |
| Organize 🔻 [ 🛜 Ope      | n Include in library 🔹 Share with 💌      | Burn New folder  |             | 1    |   | (?) |
| Arr Favorites           | Name                                     | Date modified    | Туре        | Size |   |     |
| 🧮 Desktop               | \mu N-PN                                 | 09/03/2018 15:44 | File folder |      |   |     |
| 🗼 Downloads             |                                          |                  |             |      | - |     |
| Recent Places           |                                          |                  |             |      |   |     |
| 😻 Dropbox               |                                          |                  |             |      |   |     |
| lange - Cork 🗠 🦀        |                                          |                  |             |      |   |     |
| a OneDrive - Perso      |                                          |                  |             |      |   |     |
| E                       |                                          |                  |             |      |   |     |
| 4 🥽 Libraries           |                                          |                  |             |      |   |     |
| Documents               |                                          |                  |             |      |   |     |
| 🛛 🚽 Music               |                                          |                  |             |      |   |     |
| Pictures                |                                          |                  |             |      |   |     |
| Videos                  |                                          |                  |             |      |   |     |
|                         |                                          |                  |             |      |   |     |
| 🖉 🌉 Computer 💷          | 1                                        |                  |             |      |   |     |
| 🛛 🏭 Local Disk (C:)     |                                          |                  |             |      |   |     |
| 🛛 🕞 Storage (E:)        |                                          |                  |             |      |   |     |
| 🛛 🖵 NimbusAdmin (\ 🚽    | •                                        |                  |             |      |   |     |
| N-PN Dat<br>File folder | te modified: 09/03/2018 15:44            |                  |             |      |   |     |

**STEP 3**. Open Button project (Double click on *Button.uvprojx*)

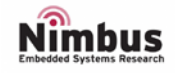

# Getting started with n-PN board

# UM1000

|                       |                                      |                  |                  |        | ×     |
|-----------------------|--------------------------------------|------------------|------------------|--------|-------|
| 🚱 🗢 🖡 « Multi 🕨       | Applications ► LoRa ► Button ► MDK-A | RM ► N-PN ►      | ✓ 4 Search N-PI  | V      | <br>٩ |
| Organize 🔻 Include in | library 🔹 Share with 💌 Burn I        | New folder       |                  | •      | 2     |
| ☆ Favorites           | Name                                 | Date modified    | Туре             | Size   |       |
| 🧮 Desktop             | 鷆 mlm32l07x01                        | 09/03/2018 15:24 | File folder      |        |       |
| 🐌 Downloads           | Button.hex                           | 22/02/2018 14:20 | HEX File         | 117 KB |       |
| 📃 Recent Places       | Button.uvguix.Manuel.Caballero       | 09/03/2018 15:44 | CABALLERO File   | 165 KB |       |
| 😻 Dropbox             | Button.uvoptx                        | 09/03/2018 13:52 | UVOPTX File      | 32 KB  |       |
| 🝊 OneDrive - Cork !   | 🖻 Button.uvprojx                     | 16/02/2018 10:36 | µVision5 Project | 29 KB  |       |
| le ConeDrive - Perso  | EventRecorderStub.scvd               | 22/02/2018 13:40 | SCVD File        | 1 KB   |       |
| E                     | startup_stm32l072xx.s                | 05/01/2018 14:42 | S File           | 12 KB  |       |
| 🥃 Libraries           |                                      |                  |                  |        |       |
| Documents             |                                      |                  |                  |        |       |
| 🚽 Music               |                                      |                  |                  |        |       |
| Pictures              |                                      |                  |                  |        |       |
| 🛃 Videos              |                                      |                  |                  |        |       |
|                       |                                      |                  |                  |        |       |
| Computer              |                                      |                  |                  |        |       |
| Elocal Disk (C:)      |                                      |                  |                  |        |       |
| Storage (E:)          |                                      |                  |                  |        |       |
|                       |                                      |                  |                  |        |       |
| 7 items               |                                      |                  |                  |        |       |

## FINISH. The project is ready to be tested

| E:\Projects\pn_lora_node\LoRaWAN_Examples\STM32 | 2CubeExpansion_LRWAN_V1.1.4\Projects\Multi\Applications\LoRa\Button\MDK-ARM\N-PN\Button.uvprojx - µVision     |
|-------------------------------------------------|----------------------------------------------------------------------------------------------------|
| File Edit View Project Flash Debug Periphera    | als Tools SVCS Window Help                                                                                    |
| 🗋 🚰 🛃 💰 🖧 🖄 🗠 💌 🗺 🗠                             | 🥐 陰 陰 陰 澤 津 //E //E 🖉 GpiotrqHandler 🛛 🕁 🦑 🔍 🔷 🔗 🔗 🚺 🗐 🔧                                                      |
| 🕸 🖾 🕮 🥔 📑 🙀 mim32107x01                         |                                                                                                    |
| Project 🛛 🗘                                     | main.c ] lora.c                                                                                               |
| 🖃 😤 Project: Button                             | 70 * Greturn N/A                                                                                              |
| 🖻 🐲 mlm32107x01                                 | 71 *                                                                                                    |
| 🕑 🧰 Doc                                         | 72 * @author Manuel Caballero                                                                                 |
| Drivers/BSP/Components                          | 73 * @date 22/February/2018                                                                                   |
| Drivers/BSP/MLM32L0X01                          | 74 * @version 9/March/2018 Some comments were improved.                                                       |
| B D P.PN Board                                  | 75 * Ine board waits until getting a connection with the lost<br>76 * blinks until the connection is ready ). |
|                                                 | 77 • 22/February/2018 The ORIGIN                                                                              |
|                                                 | 78 * Opre This firmware was tested on the n-PN ( board number 13 ) using STM32 LRWAN                          |
| Drivers/STMS2L0xx_HAL_Driver                    | 79 * Keil ( v5.23.0 uVision )                                                                                 |
| Projects/MDK-ARM                                | 80 * @warning Make sure that the define: LORAWAN_DUTYCYCLE_ON is declared as false. This                      |
| Projects/Application                            | 81 * lora.c ( Middlewares/Lora/Core ).                                                                        |
| Middlewares/Lora/Core                           | 82 - epre Inis code belongs to Himbus centre ( http://www.himbus.cit.ie ).                                    |
| Middlewares/Lora/Mac                            | 84                                                                                                    |
| Middlewares/Lora/Mac/Regions                    | 85 /* Includes*/                                                                                              |
| 🛞 🛄 Middlewares/Lora/Utilities                  | 86 #include "hw.h"                                                                                            |
| 🗉 🧰 Middlewares/Lora/Crypto                     | 87 #include "low_power_manager.h"                                                                             |
|                                                 | 88 finclude "lora.h"                                                                                          |
|                                                 | 90 finclude "bsp.n"                                                                                           |
|                                                 | 91 #include "yoom.h"                                                                                          |
|                                                 | 92 #include "version.h"                                                                                       |
|                                                 | 93                                                                                                    |
|                                                 | 94 /* Private typedef*/                                                                                       |
|                                                 | 95 /* Private define*/                                                                                        |
|                                                 | 36 FACTINE LEFAPP PORT 99                                                                                     |
| Books   W Functions   U Templates               |                                                                                                    |
| Build Output                                    | a (                                                                                                    |
|                                                 |                                                                                                    |
|                                                 |                                                                                                    |
|                                                 |                                                                                                    |
|                                                 |                                                                                                    |
| 4                                               |                                                                                                    |
| 🖻 Build Output 🗔 Find In Files                  |                                                                                                    |
| Back to previous position                       | ST-Link Debugger L63 C:24                                                                                     |

Figure 17: Open an Existing example

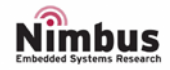

- KEIL IDE (MDK) may not have the libraries installed for the microcontroller embedded in the n-PN board, so a pop-up window will appear asking us to install those libraries. Just follow the instructions to install them up. You may reset your computer after the installation.
- If we double click on *Button.uvprojx* (a project file) and Windows does not recognise the extension file, just choose KEIL (MDK).

### INTEGRATED DEVELOPMENT ENVIRENMENT (IDE)

As stated, KEIL IDE (MDK) was chosen, this chapter explains the minimum configuration to improve our work flow.

- 1. Click on Options for Target...
- 2. In *Debug* tab, make sure to use the right programmer (mostly ST-Link Debugger)

| E:\Projects\pn_lora_node\LoRaWAN_Examples\STM3                                                                                                    | 2CubeExpansion_LRWAN_V1.1.4\Projects\Multi\Applications                                                                                           | LoRa\Button\MDK-ARM\N-PN\Button.uvprojx - µVision                                                                                                    | X 0 -                                                           |
|----------------------------------------------------------------------------------------------------|----------------------------------------------------------------------------------------------------|----------------------------------------------------------------------------------------------------|-----------------------------------------------------------------|
| File Edit View Project Flash Debug Peripher                                                                                                    | rals Tools SVCS Window Help                                                                                                    |                                                                                                    |                                                                 |
| Image: Source of the sector of the sector                  | CpicirgHandle                                                                                                    | ons for target                                                                                                    | * ×                                                             |
| □ ↓ Project: button<br>□ ↓ project: button<br>□ ↓ project: button                                                                                                    | 70 Greturn N/A                                                                                                    | _                                                                                                    |                                                                 |
| 🕑 🧰 Doc                                                                                                    | Options for Target 'mlm32l07x01'                                                                                                    |                                                                                                    |                                                                 |
| Drivers/BSP/Components     Drivers/BSP/MLM32L0X01     Drivers/BSP/MLM32L0X01     Drivers/CMSIS                                                                                                    | Device   Target   Output   Listing   User   C/C++   Aem<br>C Use Simulator <u>with restrictions</u> <u>Settings</u><br>I Limit Speed to Real-Time | Unker Debug Utities      Use: ST-Unk Debugger    Settings                                                                                                    | inection with the Lo $\mathbb{H}$ by ).                         |
| Project STM32L0x_HAL_Driver     Projects/MDK-ARM     Projects/Application     Middlewares/Lora/Core     Middlewares/Lora/Mac/Regions     Middlewares/Lora/Mac/Regions     Middlewares/Lora/Utilities     Middlewares/Lora/Crypto                                                                                                    | Image Component         Image Component         Image Component                                                                                   | Image: Construction of Startup       Image: Construction of Construction         Image: Construction of Construction       Image: Construction of Construction         Image: Construction of Construction       Image: Construction of Construction         Image: Construction of Construction       Image: Construction of Construction         Image: Construction of Construction       Image: Construction of Construction         Image: Construction of Construction       Image: Construction of Construction         Image: Construction of Construction       Image: Construction of Construction         Image: Construction of Construction of Construction       Image: Construction of Construction         Image: Construction of Construction of Const | ) using STM32 LRMAN<br>lared as false. This<br>.cit.ie ).<br>*/ |
| Build Output                                                                                                    |                                                                                                    | Sent Defend un                                                                                                    | 4 🖬                                                             |
| Ruild Output                                                                                                    |                                                                                                    | arice Ueraus Hep                                                                                                    |                                                                 |
| and a second second sec |                                                                                                    | ST-Link Debugger                                                                                                    | L:63 C:24                                                       |

- 3. In Debug tab, Click on Settings
- 4. Make sure *under Reset* is chosen in *Connect* (*Debug* tab).

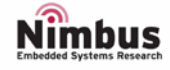

| E:\Projects\pn_lora_node\LoRaWAN_Examples\STM32CubeExpansion_LRWAN                                                                                                    | L_V1.1.4\Projects\Multi\Applications\LoRa\Button\MDK-ARM\N-PN\Button.uvprojx - µVision                                                                                                    |
|----------------------------------------------------------------------------------------------------|----------------------------------------------------------------------------------------------------|
| File Edit View Project Flash Debug Peripherals Tools SVCS Wir                                                                                                    | idow Help                                                                                                    |
| 〒2011月21日 2011日 2011011000                                                                                                    | 罪 //』 //』 🖄 GpioIrqHandler 🕞 🗟 🌾 🔍 🔶 🔹 🔗 🍓 💷 🔍                                                                                                    |
| 📔 🧇 🕮 🥔 🖳   🗱   mlm32l07x01 🛛 🕞 🖍 📥 🗟 🗇 🔨                                                                                                    | 2 🙆                                                                                                    |
| Project 🛛 🕈 🔟 main.c                                                                                                    | lora.c 👻 🗙                                                                                                    |
| Project: Button                                                                                                    | eturn N/L                                                                                                    |
| mlm32l0/x01     W Options for Target 'mlm32l0/                                                                                                    | x01'                                                                                                    |
| Device Target Output Listing                                                                                                    | User C/C++ Asm Linker Debug Utilities                                                                                                    |
| Drivers/BSP/MLM32L0X01     Use Simulator with restrict                                                                                                    | tions Settings O Use: ST-Link Debugger Settings Cotting of Cotting of Cotting |
| 🗈 🧰 n-PN_Board 🔲 Limit Speed to Real-Time                                                                                                    | is r Settings                                                                                                    |
| Drivers/CMSIS     Load Application at Startup                                                                                                    | ▼ Run to main() ▼ Load Application at Startup ▼ Run to main() umber 13 ) using STM32 LRWAN                                                                                                    |
| Projects/MDK-ARM                                                                                                    | Initialization File:                                                                                                    |
| Projects/Application                                                                                                    | Edt Edt                                                                                                    |
| H 🔁 Middlewares/Lora/Core Restore Debug Session Setting                                                                                                    | s Cortex-M larget Driver Setup                                                                                                    |
| Middlewares/Lora/Mac      Freakpoints      Middlewares/Lora/Mac      Middlewares/Lora/Mac | Toolbox Debug Trace Rash Download                                                                                                    |
| Middlewares/Lora/Mac/Region     Watch Windows & Perform     Middlewares/Lora/Mac/Region     Memory Display                                                                                                    | SW Device SW Device                                                                                                    |
| Middlewares/Lora/Crypto                                                                                                    | Unit: Error Move                                                                                                    |
| CPU DLL: Parameter:                                                                                                    | SwDiO No ST-LINK detected                                                                                                    |
| SARMCM3.DLL -REMAP                                                                                                    | Down                                                                                                    |
| Dialog DLL: Parameter:                                                                                                    | FW Version:                                                                                                    |
| DARWEWI.DEL PERMOT                                                                                                    | Part Crw C Manual Configuration Device Name:                                                                                                    |
|                                                                                                    | Add Delete Update IR len:                                                                                                    |
|                                                                                                    | Mari Max Clock: 1.8MHz V                                                                                                    |
| E Project Books B Functions D, Tem                                                                                                    | Connect & Reset Options Cache Options Download Options                                                                                                    |
| Build Output                                                                                                    | Connect: under Reset 💌 Rese Autodetect 💌 🔽 Cache Code 🗌 Verify Code Download                                                                                                    |
|                                                                                                    | Reset after Connect                                                                                                    |
|                                                                                                    |                                                                                                    |
|                                                                                                    |                                                                                                    |
| •                                                                                                    |                                                                                                    |
| Build Output Rind In Files                                                                                                    | OK Cancel Apply                                                                                                    |
|                                                                                                    | <u>1</u>                                                                                                    |

### 5. In Flash Download tab, make sure that Program, Verify and Reset and Run are selected.

| E\Projects\pn_lora_node\LoRaWAN_Examples\STM32CubeExpansion_LRWAN_V1.14\Projects\Multi\Applications\LoRa\Button\MDK-ARM\N-PN\Button.uvprojx - µVision                                                                                                    | 0 11       |  |  |  |  |  |  |
|----------------------------------------------------------------------------------------------------|------------|--|--|--|--|--|--|
| File Edit View Project Flash Debug Peripherals Tools SVCS Window Help                                                                                                    |            |  |  |  |  |  |  |
| 🗋 🕞 🛃 🥵 🖞 🕹 🕰 🔄 🗢 🛤 🗢 🕐 🎕 🎘 🔅 ফ ফ 🕼 🕼 🕼 🕸 GoldrafHandler 🛛 🕞 🔈 🥙 🔍 🔍 🔍 🔍 🔍                                                                                                    |            |  |  |  |  |  |  |
| (2) 洋田 @ (2) 洋 m(m320741                                                                                                    |            |  |  |  |  |  |  |
| Project 7 G min long                                                                                                    | <b>•</b> × |  |  |  |  |  |  |
| Project: Button 70 * Greaturn N/A                                                                                                    |            |  |  |  |  |  |  |
| 🖬 🙀 mlm32107x01 🕅 Options for Target 'mlm32107x01'                                                                                                    |            |  |  |  |  |  |  |
| B Doc     Device Target Output Listing User C/C++ Asm Linker Debug Utilities                                                                                                    |            |  |  |  |  |  |  |
| 🗄 🧰 Drivers/BSP/MLM32L0X01 C Use Simulator with restrictions Settings C Use Simulator with restrictions                                                                                                    | the Lo     |  |  |  |  |  |  |
| B in rPN_Board In is ready ).                                                                                                    |            |  |  |  |  |  |  |
| B Drivers/CMSIS     F Load Application at Startup     F Load Application at Startup     F Load Application at Startup     F Load Application at Startup     Initialization File:                                                                                                    | LRWAN      |  |  |  |  |  |  |
| B Projects/MDK-ARM                                                                                                    | . This     |  |  |  |  |  |  |
| B Projects/Application     Festore Debug Session Settings     Cortex-M Target Driver Setup                                                                                                    | x          |  |  |  |  |  |  |
| B Middlewarez Color Viac Frankovits Toolox Debug Targe Bash Download                                                                                                    |            |  |  |  |  |  |  |
| B i Middlewares/Lora/Mac/Region Watch Windows & Performance A                                                                                                    |            |  |  |  |  |  |  |
| B Middlewares/Lora/Utilities     V Memory Display     V System V     Under Grade Full Ch     V Program     V Program                                                                                                    |            |  |  |  |  |  |  |
| Grass Sectors     CPU DLL:     Parameter:     CPU DLL:     Parameter:     CPU DLL |            |  |  |  |  |  |  |
| SARMCM3.DLL REMAP                                                                                                    |            |  |  |  |  |  |  |
| Dialog DLL: Parameter: Diactor Dialog Strate Davide Strate Address Pande                                                                                                    |            |  |  |  |  |  |  |
| DARMCM1.DLL pCM0+ STM32.L0.192KB Rash 192k Orchip Rash 0000000H - 00002FFFH                                                                                                    |            |  |  |  |  |  |  |
|                                                                                                    |            |  |  |  |  |  |  |
| Man                                                                                                    |            |  |  |  |  |  |  |
| Deroject To Functions D. Tem                                                                                                    |            |  |  |  |  |  |  |
| Build Output Size:                                                                                                    |            |  |  |  |  |  |  |
|                                                                                                    |            |  |  |  |  |  |  |
| Add Remove                                                                                                    |            |  |  |  |  |  |  |
|                                                                                                    |            |  |  |  |  |  |  |
| 4                                                                                                    | · · ·      |  |  |  |  |  |  |
| Build Output Find In Files                                                                                                    |            |  |  |  |  |  |  |
|                                                                                                    |            |  |  |  |  |  |  |

Figure 18: Minimum configuration for KEIL IDE

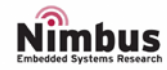

## FIRMWARE STRUCTURE

In Keil a project is structured as shown below:

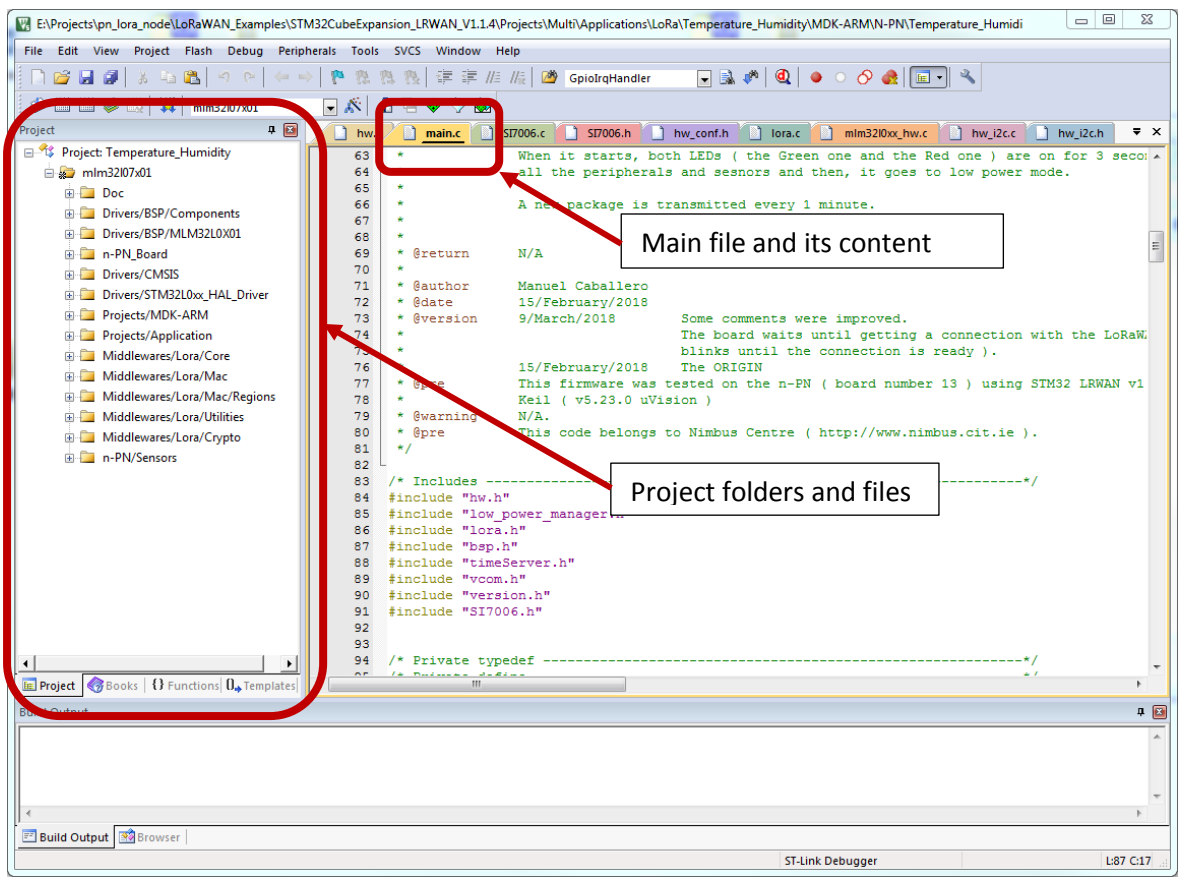

Figure 19: A project in KEIL IDE

Where the main folders are explained below:

- **n-PN\_Board**: The *b-l072z-lrwan1.c* file defines all the pinout of the n-PN board.
- **Projects/Application**: The *main.c* file for the application is placed into this folder.
- **N-PN/Sensors**: The drivers for the external sensors embedded on n-PN board are placed in this folder.

Keil IDE does not show the header files until the project is compiled, once the project is compiled, the header files can be found under the function files (clicking on the cross sign next to the function file)

Another important file is the header file called: **Commissioning.h** which can be found under the *main.c* file.

This header file contains the necessary parameters to configure your own LoRaWAN network: LORAWAN\_DEVICE\_EUI, LORAWAN\_APPLICATION\_EUI and LORAWAN\_APPLICATION\_KEY.

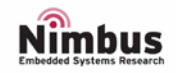

# FIRMWARE

Some examples are described below standing out how to work with n-PN on board sensors. All the examples transmit a package (**7-Bytes long**) to **LoRaWAN Pervasive Nation server**, which structure is shown below:

| Byte 6 | Byte 5 | Byte 4 | Byte 3 | Byte 2 | Byte 1 | Byte 0 |
|--------|--------|--------|--------|--------|--------|--------|
|        |        |        |        |        |        |        |

| Byte 0 | A fixed value, it is always 0x23 (35 decimal) |
|--------|-----------------------------------------------|
| Byte 1 | Battery level                                 |
| Byte 2 |                                               |
| Byte 3 |                                               |
| Byte 4 |                                               |
| Byte 5 |                                               |
| Byte 6 | Counter (from 0 to 255)                       |
|        |                                               |
| NOTE:  |                                               |

This value depends on the example, 0x00 otherwise.

Figure 20: Package to be transmitted

## EXAMPLE 1: COUNTER

---

This simple example shows how to transmit a package using LoRaWAN protocol. A counter will be incremented every one minute and its value will be stored in a package which it will be sent to the Pervasive Nation LoRaWAN server.

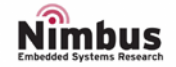

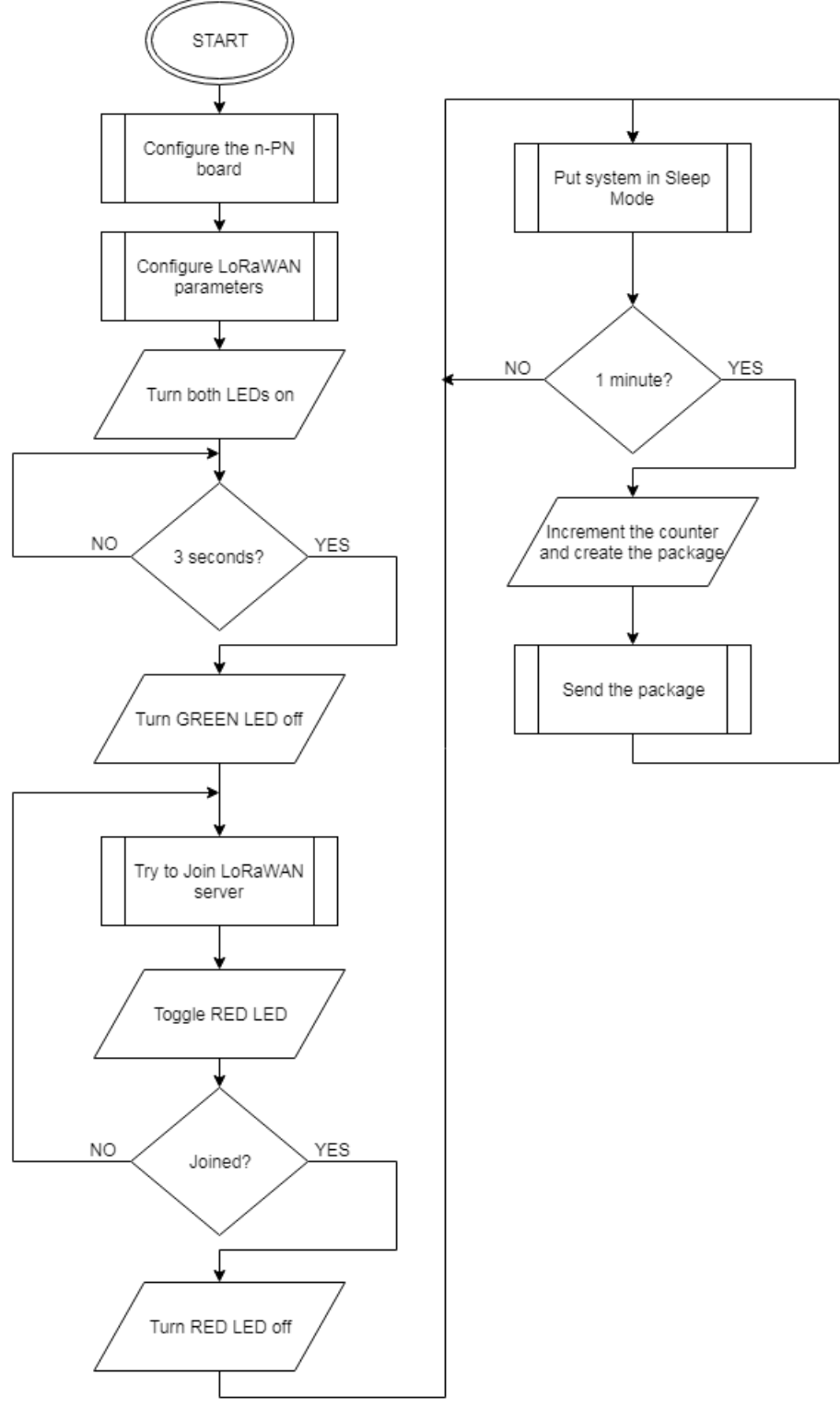

Figure 21: Example1 Flow Diagram

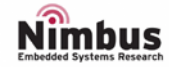

- The RED LED will be switched off when the n-PN board manages to connect the LoRaWAN server<sup>2</sup>
- Every time a package is transmitted, the GREEN LED will be on for about 200ms.

| Date beta2 fixe beta2 batter beta2 accell beta2 rfi beta2 rfid ma beta2 ssnb31 beta2 counte |        |         |       |       |       |       |        |
|---------------------------------------------------------------------------------------------|--------|---------|-------|-------|-------|-------|--------|
| 47                                                                                          | d 1    | y I     | D I   | d ↓   | n IT  | D I   | r l    |
| Fri Mar 09 2018<br>15:07:56 GMT+0000                                                        | 35.000 | 100.000 | 0.000 | 0.000 | 0.000 | 0.000 | 33.000 |
| Fri Mar 09 2018<br>15:06:56 GMT+0000                                                        | 35.000 | 100.000 | 0.000 | 0.000 | 0.000 | 0.000 | 32.000 |
| Fri Mar 09 2018<br>15:05:56 GMT+0000                                                        | 35.000 | 100.000 | 0.000 | 0.000 | 0.000 | 0.000 | 31.000 |
| Fri Mar 09 2018<br>15:04:56 GMT+0000                                                        | 35.000 | 100.000 | 0.000 | 0.000 | 0.000 | 0.000 | 30.000 |
| Fri Mar 09 2018<br>15:03:56 GMT+0000                                                        | 35.000 | 100.000 | 0.000 | 0.000 | 0.000 | 0.000 | 29.000 |
| Fri Mar 09 2018<br>15:02:56 GMT+0000                                                        | 35.000 | 100.000 | 0.000 | 0.000 | 0.000 | 0.000 | 28.000 |
| Fri Mar 09 2018<br>15:01:56 GMT+0000                                                        | 35.000 | 100.000 | 0.000 | 0.000 | 0.000 | 0.000 | 27.000 |

2. In case the RED LED is never switched off, check the FAQ.

Date Beta2\_counter A new package every one minute. Incrementing counter.

Figure 22: Example1 Pervasive Nation LoRaWAN server

### EXAMPLE 2: BUTTON

This simple example shows how to transmit a package using LoRaWAN protocol. A counter will be incremented every one minute or when the user button is pressed, its value will be stored in a package which it will be sent to the Pervasive Nation LoRaWAN server.

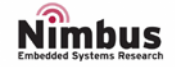

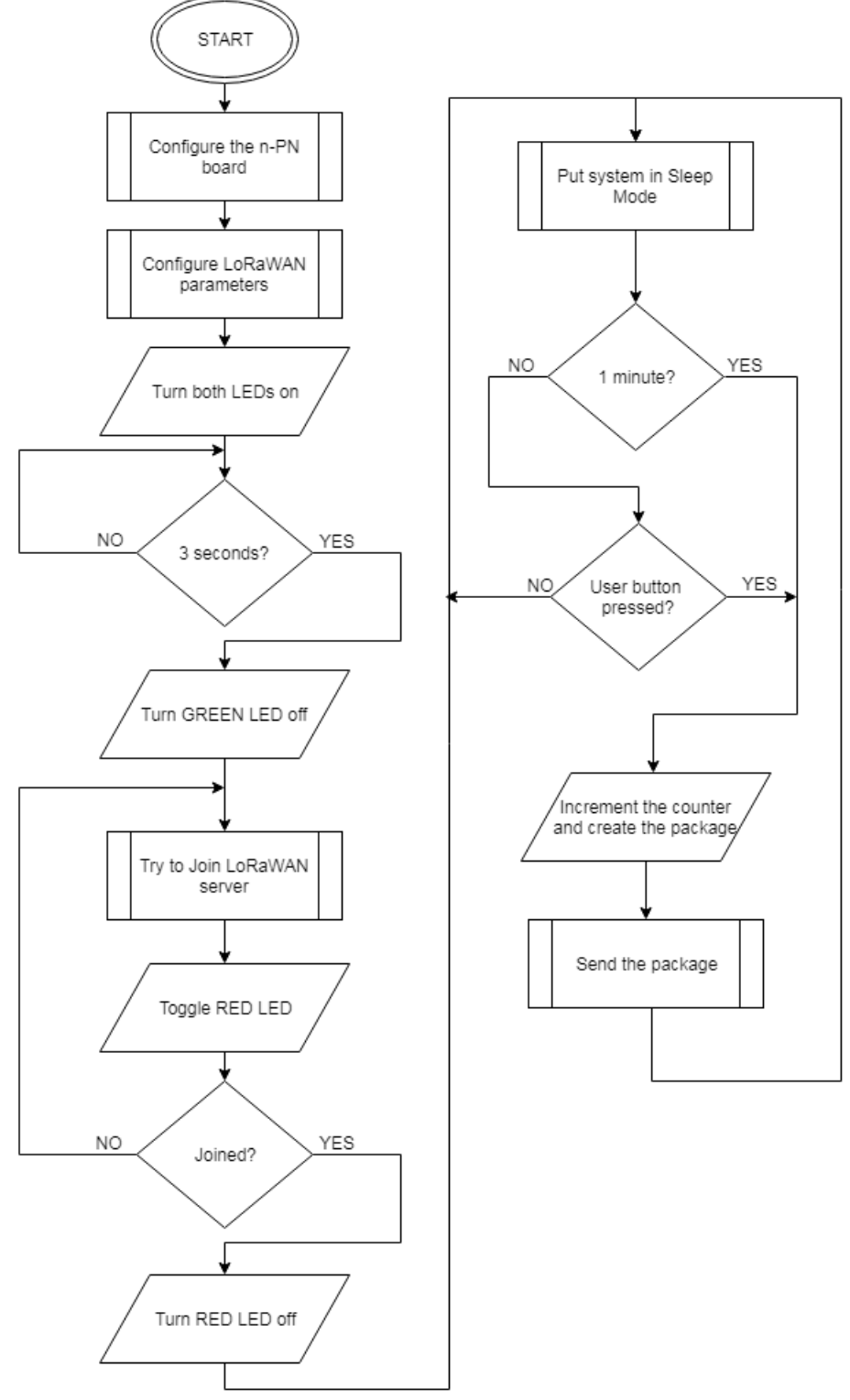

Figure 23: Example2 Flow Diagram

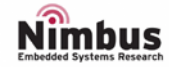

- The RED LED will be switched off when the n-PN board manages to connect the LoRaWAN server<sup>2</sup>
- Every time a package is transmitted, the GREEN LED will be on for about 200ms.

| CSV Excel PE                         | Print             |                     |                     |                  |                       |                      |                     |
|--------------------------------------|-------------------|---------------------|---------------------|------------------|-----------------------|----------------------|---------------------|
| Date<br>↓₹                           | beta2_fixe<br>d ↓ | beta2_batter<br>y ↓ | beta2_accell<br>D ↓ | beta2_rfi<br>d ↓ | beta2_rfid_ma<br>n JŤ | beta2_ssnb3l<br>D JŤ | beta2_counte<br>r ↓ |
| Fri Mar 09 2018<br>15:28:08 GMT+0000 | 35.000            | 100.000             | 0.000               | 0.000            | 0.000                 | 0.000                | 2.000               |
| Fri Mar 09 2018<br>15:28:00 GMT+0000 | 35.000            | 100.000             | 0.000               | 0.000            | 0.000                 | 0.000                | 1.000               |
| Fri Mar 09 2018<br>15:27:42 GMT+0000 | 35.000            | 100.000             | 0.000               | 0.000            | 0.000                 | 0.000                | 0.000               |

3. In case the RED LED is never switched off, check the FAQ.

| Date          | A new package every one minute or when the user button was pressed. |
|---------------|---------------------------------------------------------------------|
| Beta2_counter | Incrementing counter.                                               |

Figure 24: Example2 Pervasive Nation LoRaWAN server

## EXAMPLE 3: RELATIVE HUMIDITY AND TEMPERATURE

This simple example shows how to transmit a package using LoRaWAN protocol. A new relative humidity and temperature value will be read every one minute and its value will be stored in a package which it will be sent to the Pervasive Nation LoRaWAN server. The counter will be incremented as well.

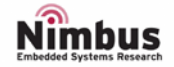

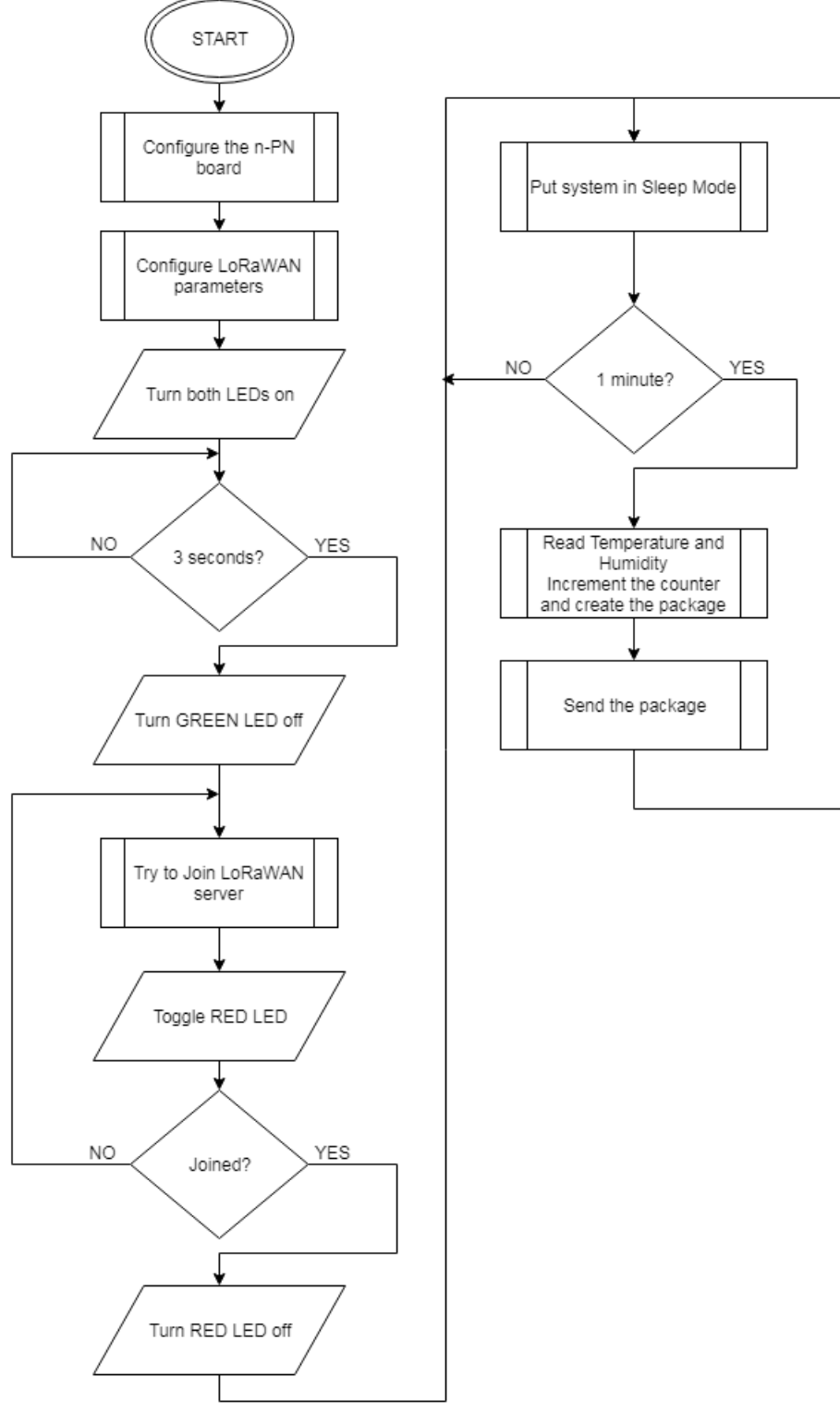

Figure 25: Example3 Flow Diagram

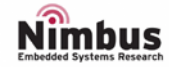

- The RED LED will be switched off when the n-PN board manages to connect the LoRaWAN server<sup>2</sup>
- Every time a package is transmitted, the GREEN LED will be on for about 200ms.

| CSV                | Excel               | PDF | Print           |    |                     |                     |                  |                                   |                      |                     |
|--------------------|---------------------|-----|-----------------|----|---------------------|---------------------|------------------|-----------------------------------|----------------------|---------------------|
| Date               |                     | 17  | beta2_fixe<br>d | JÎ | beta2_batter<br>y ↓ | beta2_accell<br>D ↓ | beta2_rfi<br>d ↓ | beta2_rfid_ma<br>n J <sup>∦</sup> | beta2_ssnb3l<br>D JÎ | beta2_counte<br>r ↓ |
| Fri Mar<br>15:51:3 | 09 2018<br>1 GMT+00 | 000 | 35.000          |    | 100.000             | 22.000              | 36.000           | 0.000                             | 0.000                | 4.000               |
| Fri Mar<br>15:49:3 | 09 2018<br>1 GMT+00 | 000 | 35.000          |    | 100.000             | 22.000              | 35.000           | 0.000                             | 0.000                | 2.000               |
| Fri Mar<br>15:48:3 | 09 2018<br>1 GMT+00 | 000 | 35.000          |    | 100.000             | 22.000              | 35.000           | 0.000                             | 0.000                | 1.000               |
| Fri Mar<br>15:47:3 | 09 2018<br>1 GMT+00 | 000 | 35.000          |    | 100.000             | 22.000              | 35.000           | 0.000                             | 0.000                | 0.000               |

4. In case the RED LED is never switched off, check the FAQ.

| Date   |          |
|--------|----------|
| Beta2_ | _accellD |
| Beta2_ | _rfid    |
| Beta2  | counter  |

A new package every one minute. Temperature Relative humidity Incrementing counter.

Figure 26: Example3 Pervasive Nation LoRaWAN server

## EXAMPLE 4: HALL SENSOR POLLING

This simple example shows how to transmit a package using LoRaWAN protocol. When a magnetic field is detected by the hall sensor the GREEN LED will turn on, the counter will be incremented and a package is sent to the Pervasive Nation LoRaWAN server. When the magnet (magnetic field) is removed the LED turns off.

**Please note** as this is a polling example it has **No** sleep mode functionality and **does not** send a package every 60 seconds.

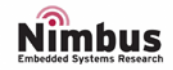

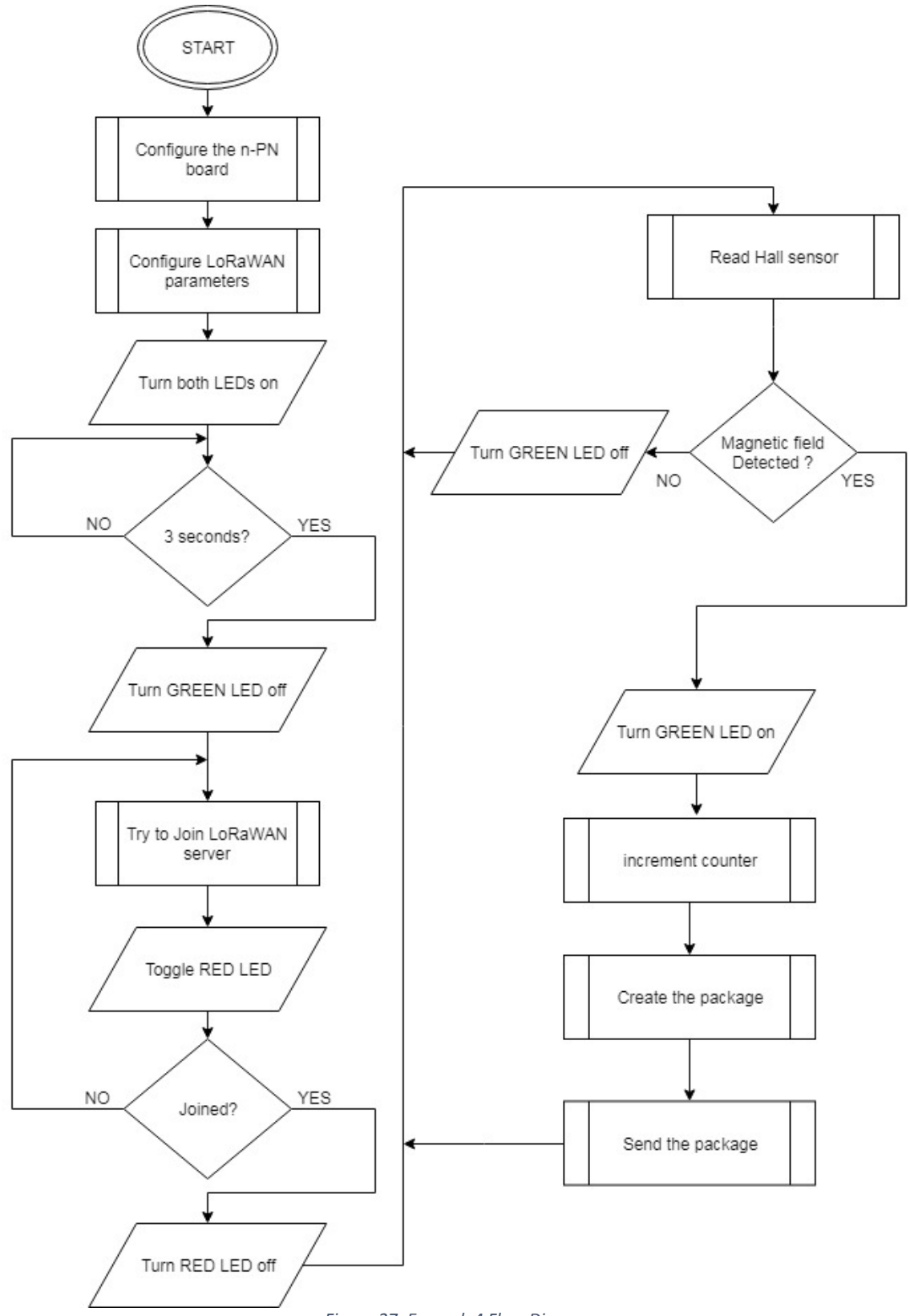

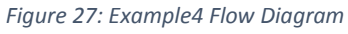

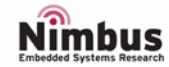

- The RED LED will be switched off when the n-PN board manages to connect the LoRaWAN server<sup>2</sup>
- GREEN LED does not flash during transmission in Hall sensor example.
  - 5. In case the RED LED is never switched off, check the FAQ.

| CSV               | Excel                  | PDF | Print      |      |               |               |              |                  |                 |                 |
|-------------------|------------------------|-----|------------|------|---------------|---------------|--------------|------------------|-----------------|-----------------|
| Date              |                        | 17  | beta2_fixe | ed 👘 | beta2_battery | beta2_accellD | beta2_rfid 👘 | beta2_rfid_man 👍 | beta2_ssnb3ID 👔 | beta2_counter 🕼 |
| Thu Ma<br>14:44:5 | ır 15 2018<br>9 GMT+00 | 000 | 35.000     |      | 100.000       | 0.000         | 0.000        | 0.000            | 0.000           | 3.000           |
| Thu Ma<br>14:44:4 | o GMT+00               | 000 | 35.000     |      | 100.000       | 0.000         | 0.000        | 0.000            | 0.000           | 2.000           |
| Thu Ma<br>14:44:2 | ir 15 2018<br>3 GMT+00 | 000 | 35.000     |      | 100.000       | 0.000         | 0.000        | 0.000            | 0.000           | 1.000           |
| Thu Ma<br>14:44:0 | ir 15 2018<br>6 GMT+00 | 000 | 35.000     |      | 100.000       | 0.000         | 0.000        | 0.000            | 0.000           | 0.000           |

Date Beta2\_counter Package when magnetic field is detected. Incrementing counter when magnetic field is detected.

*Figure 28: Example4 Pervasive Nation LoRaWAN server* 

## EXAMPLE 5: HALL SENSOR EXTERNAL INTERRUPT

This simple example shows how to transmit a package using LoRaWAN protocol. When a magnetic field is detected by the hall sensor an external interrupt is generated which wakes the processor from sleep mode, switches on the GREEN LED and increments the counter. A package is then sent to the Pervasive Nation LoRaWAN server. When the magnetic field is removed an External interrupt is again triggered which turns the GREEN LED off.

**Please note** in this example sleep mode functionality **is** enabled and a package **is** also sent every 60 seconds.

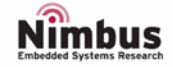

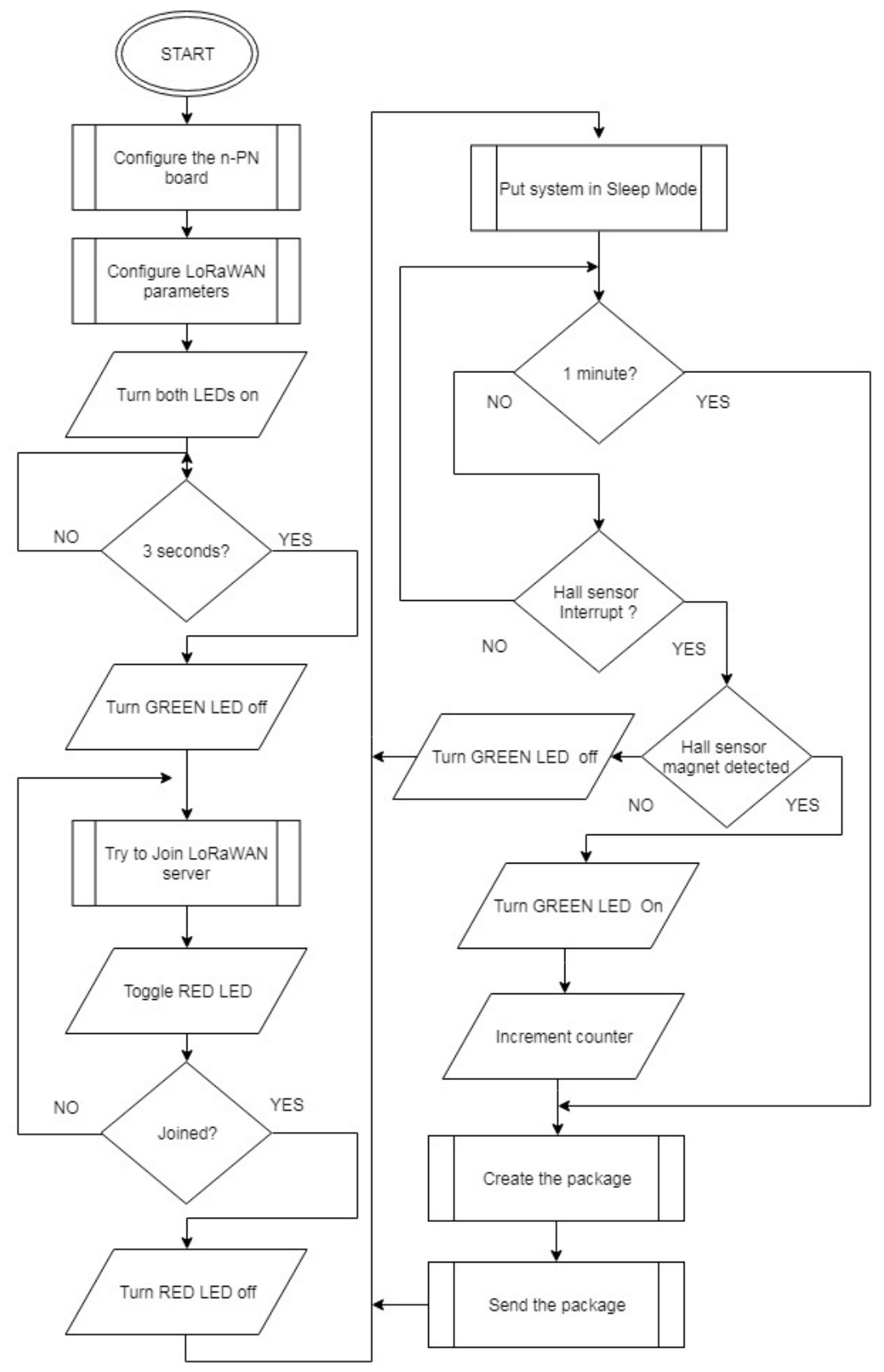

Figure 29: Example5 Flow Diagram

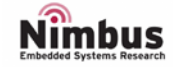

- The RED LED will be switched off when the n-PN board manages to connect the LoRaWAN server<sup>2</sup>
- GREEN LED does not flash during transmission in Hall sensor example.
  - 6. In case the RED LED is never switched off, check the FAQ.

| CSV E                    | Excel            | PDF | Print       |                 |               |              |                  |               |               |
|--------------------------|------------------|-----|-------------|-----------------|---------------|--------------|------------------|---------------|---------------|
| Date                     |                  | 17  | beta2_fixed | beta2_battery 🕼 | beta2_accellD | beta2_rfid 📫 | beta2_rfid_man 🕼 | beta2_ssnb3ID | beta2_counter |
| Thu Mar 19<br>16:40:09 G | 5 2018<br>3MT+00 | 00  | 35.000      | 100.000         | 0.000         | 0.000        | 0.000            | 0.000         | 3.000         |
| Thu Mar 19<br>16:39:51 G | 5 2018<br>GMT+00 | 00  | 35.000      | 100.000         | 0.000         | 0.000        | 0.000            | 0.000         | 2.000         |
| Thu Mar 19<br>16:39:46 G | 5 2018<br>GMT+00 | 00  | 35.000      | 100.000         | 0.000         | 0.000        | 0.000            | 0.000         | 2.000         |
| Thu Mar 19<br>16:39:36 G | 5 2018<br>GMT+00 | 00  | 35.000      | 100.000         | 0.000         | 0.000        | 0.000            | 0.000         | 1.000         |
| Thu Mar 19<br>16:39:22 G | 5 2018<br>GMT+00 | 00  | 35.000      | 100.000         | 0.000         | 0.000        | 0.000            | 0.000         | 0.000         |
| Thu Mar 19<br>16:38:51 G | 5 2018<br>3MT+00 | 00  | 35.000      | 100.000         | 0.000         | 0.000        | 0.000            | 0.000         | 0.000         |

#### Date Beta2\_counter

Package when magnetic field is detected or every 60 seconds. Incrementing counter when magnetic field is detected.

Figure 30: Example5 Pervasive Nation LoRaWAN server.

## FAQS

### The RED LED is always blinking.

This behaviour could be due to several causes:

- Make sure to have one antenna connected whether on JP5 or JP6. If U.FL-R is used (JP6), make sure to use an appropriate antenna.
- Make sure to have all the LoRaWAN parameters well configured (according to your LoRaWAN server)
- Make sure you have access to your LoRaWAN server.

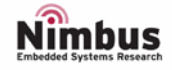

# **REVISION HISTORY**

| DATE          | REVISION | CHANGES                                   |  |  |
|---------------|----------|-------------------------------------------|--|--|
|               |          | Manuel Caballero                          |  |  |
| 9/March/2018  | 1        | <ul> <li>Added Headings</li> </ul>        |  |  |
|               |          | Added Footer and Header                   |  |  |
|               |          | Manuel Caballero                          |  |  |
| 13/March/2018 | 2        | <ul> <li>Added content for all</li> </ul> |  |  |
|               |          | headings                                  |  |  |
|               |          | lan Aherne                                |  |  |
| 20/March/2018 | 3        | <ul> <li>Added Example4 and</li> </ul>    |  |  |
|               |          | Example5                                  |  |  |
|               |          | Manuel Caballero                          |  |  |
| 22/March/2018 | 4        | <ul> <li>Updated the format of</li> </ul> |  |  |
|               |          | the document                              |  |  |

## IMPORTANT NOTICE – PLEASE READ CAREFULLY

| Nimbus Centre and n-Blocks/n-Best reserve<br>the right to make changes, corrections,<br>enhancements, modifications, and<br>improvements to Nimbus Centre products<br>and/or to this document at any time without<br>notice. |                                                                    |
|----------------------------------------------------------------------------------------------------|--------------------------------------------------------------------|
| All other product or service names are the property of their respective owners.                                                                                                    |                                                                    |
| Information in this document supersedes and replaces information previously supplied in any prior versions of this document.                                                                                                 | Address: Cork Institute of Technology Campus,<br>Bishopstown, Cork |
|                                                                                                    | <b>Phone</b> : (021) 433 5560                                      |

© 2018 Nimbus Centre – All rights reserved

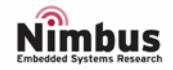